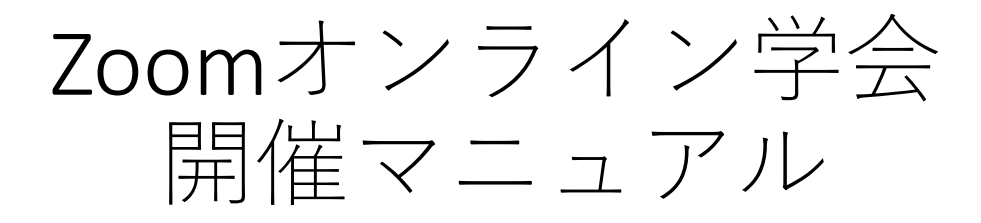

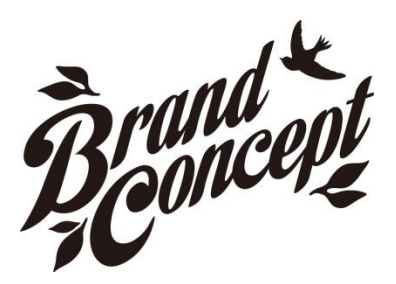

株式会社ブランドコンセプト https://brandconcept.co.jp/

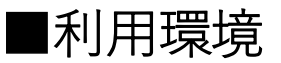

Zoomはカメラ、スピーカー、マイクを使用しWindows・Mac・ iPad・iphone・Androidで利用できます。 内蔵のカメラ、スピーカー、マイクでも利用できますが、スピー カーとマイクは他の講演者との会話をスムーズに行うため、 またハウリングを防ぐためヘッドセットの利用が適しています。

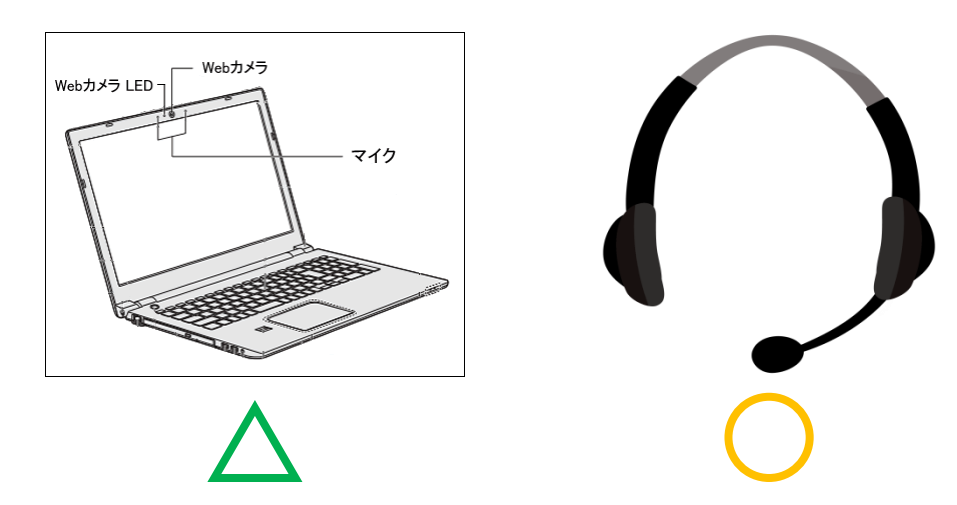

# ■事前準備

会議開始前にZoomアプリをホームページよりダウンロードして おきましょう。

https://zoom.us/

|                                                                                                    |                                                            |                                                                             |                                                                    | 74897231 1882799A         | eee un-it - the-t- |      |          |        |                                                                                      |                                             | FR.                   | QUØT21 18 | en.≫n.maa yy-2• the |  |
|----------------------------------------------------------------------------------------------------|------------------------------------------------------------|-----------------------------------------------------------------------------|--------------------------------------------------------------------|---------------------------|--------------------|------|----------|--------|--------------------------------------------------------------------------------------|---------------------------------------------|-----------------------|-----------|---------------------|--|
| 2000 903-98>-                                                                                                    | 75>288 #885~06850000                                       |                                                                             | 2-74>910873 2-                                                     | 94>9 <b>888856-</b> 94>4> | サインアップは無料です        | zoom | yua-sa>• | ブランと領域 | EES%~opmvhoe                                                                         | ミーアイングロ                                     | 9878 5-74>788878-     | • 94>4>   | 94529570.0000       |  |
|                                                                                                    | Skype for B                                                | lusiness向けZoom F<br>#Zoon Plugh for Skype for Busine<br>ンスタントミーティングが触らら     | Nugin<br>ictasenaute, corfor                                       | ۲ <b>۲</b>                |                    |      |          |        | ダウンロードセンター                                                                           |                                             | 川酸亜有用をダウンロード          | •         |                     |  |
|                                                                                                    | скоят.<br>И-5я-жылаятая                                    |                                                                             |                                                                    |                           |                    |      |          |        | ミーディング用Zoomクライアント<br>単にCanx5ーディングを制造さた単位されるときに、ウェブブラウガクウライアント<br>が自動的にクランロードをFiles   |                                             |                       |           |                     |  |
| 概要<br>2xxxx/20/7<br>参数56.0年<br>改成50年1月<br>2005年2月<br>2015年2月<br>2015<br>2015<br>2015<br>2015<br>2015<br>2015<br>2015<br>2015 | 9950-1<br>8-7(209-17)-<br>75995888<br>0axx75975<br>9475975 | 算算数15<br>1.888.7997666<br>たールスへの低い合わせ<br>プランと後め<br>デモジクエスト<br>ウエビデーとそべつトリスト | サポート<br>2mm8テストする<br>755521イージ<br>9ポートセンター<br>5イブトレーニング<br>24モドジック | 82<br>0+8 -<br>90         |                    |      |          |        | <b>9020-8</b>                                                                        | (20559.0413)                                |                       |           |                     |  |
| #7738<br>インデクルーション<br>パートナー<br>協会家<br>ガスス<br>メディンキット<br>Harris Man                                                                                                    | Wavefiel 77)<br>Associ77)                                  |                                                                             | と思いなただ<br>アウセンドンティ<br>プライパジーとセギュリティ                                | ®nar•<br>¶vin yr ¤ f      |                    |      |          |        | Microsoft Outlook用Zoom<br>Outosk用Zoomプラグインをインストールする。<br>があたられ、1回のクリックでミーティングの構<br>す。 | プラグイン<br>Microsoft Outdookソー<br>部や日極の設定を実行す | ルバー上にボタン<br>にきるようになりま |           |                     |  |
|                                                                                                    |                                                            |                                                                             |                                                                    | eratus   75 <b>1-8522</b> |                    |      |          |        | <b>ダウンロード</b> パージョン683                                                               | 547.0432                                    |                       |           |                     |  |
|                                                                                                    |                                                            |                                                                             |                                                                    |                           |                    |      |          |        | DIJECOMMENTAJEUCOMPENN                                                               |                                             |                       |           | C                   |  |
| )                                                                                                    |                                                            |                                                                             |                                                                    |                           |                    | 2    |          |        |                                                                                      |                                             |                       |           |                     |  |

。 サイトにアクセスし、最下部「ダウンロード」 より「ミーティングクライアント」へ進みます。 ② ミーティング用Zoomクライアントを 「ダウンロード」を開始します。

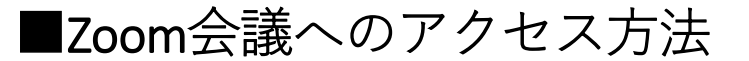

指定されたURLへブラウザでアクセスします。

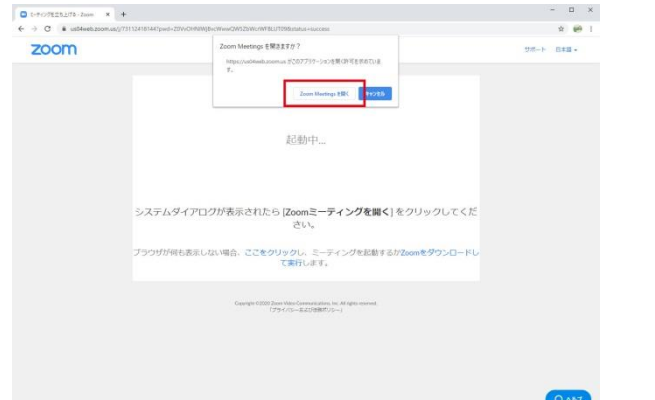

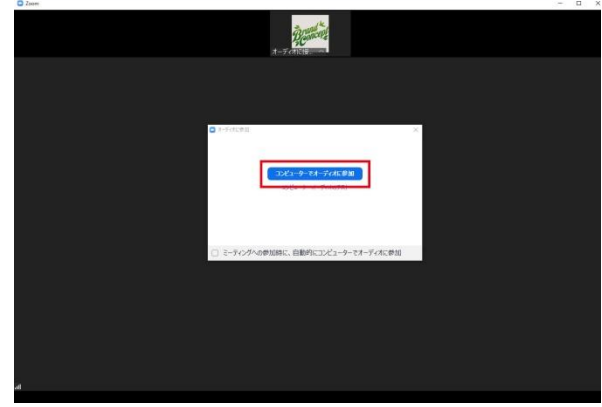

① 「Zoomミーティングを開く」をクリックします。

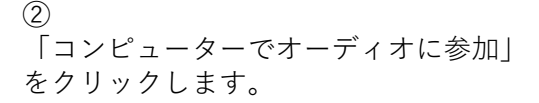

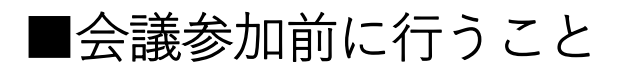

表示名の設定

お互いに参加者を識別する為に表示名の設定で 氏名(所属)の表示設定を行います。

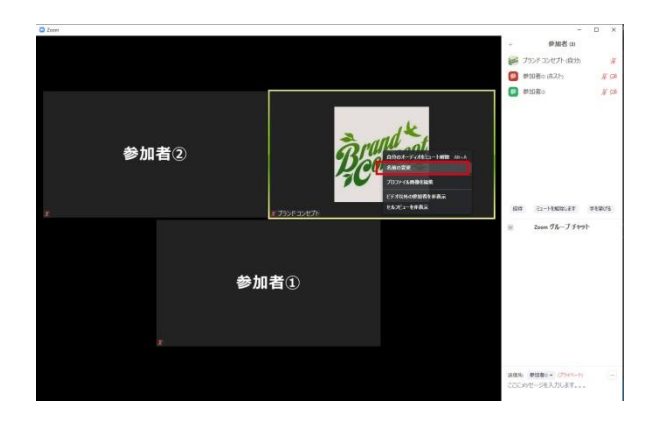

 Image: Source of the source of the source

① 自分の画面上で右クリックし 「名前の変更」をクリックします。 ② 氏名・所属等の表示名を入力します。

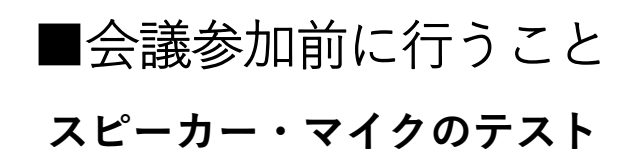

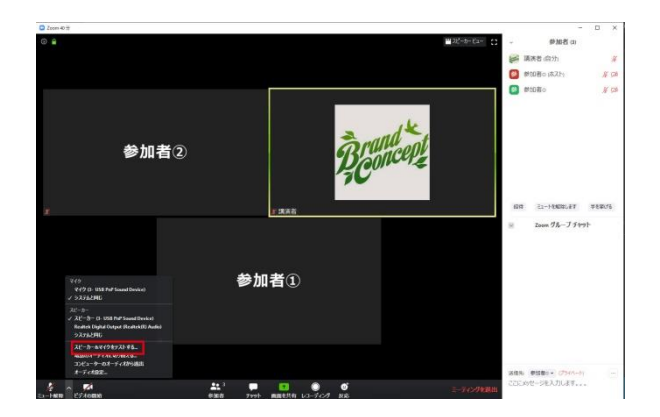

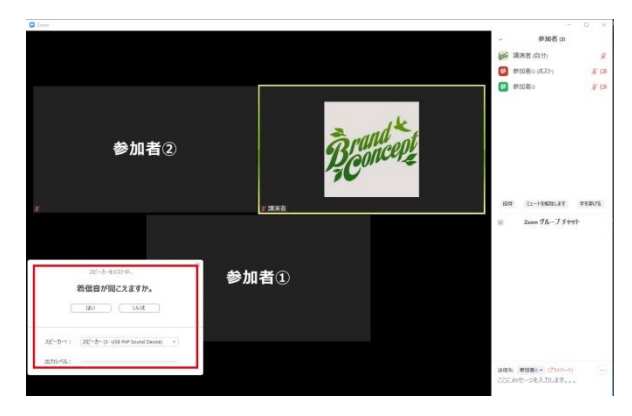

1

画面左下の矢印をクリックしメニューから 「スピーカー&マイクのテストをする」 をクリックします。 ② 表示に沿ってテストを進めます。

#### 会議開始前

会議参加5分前から「マイクをミュート」にし「ビデオオン」 の状態で待機していましょう。

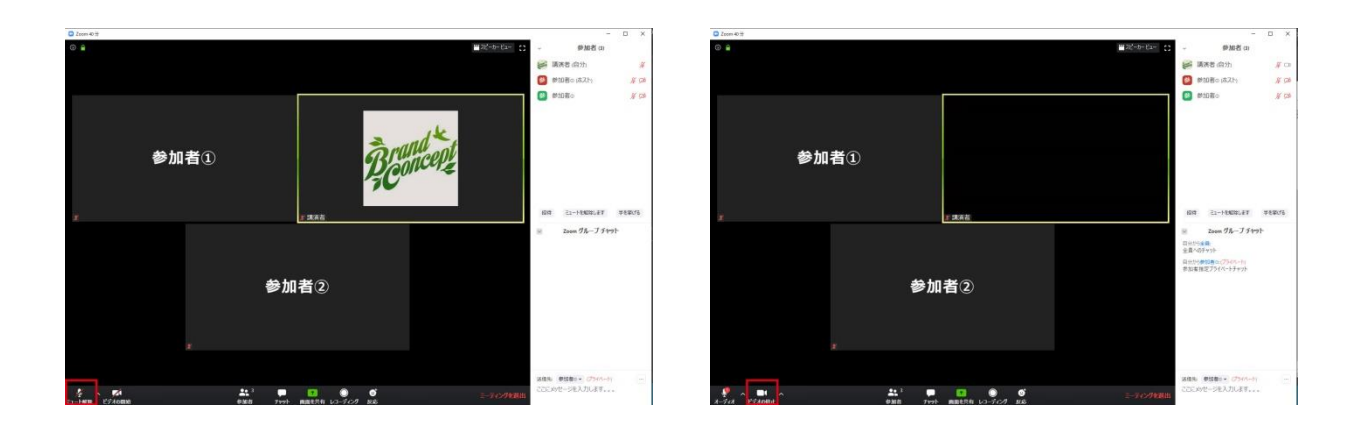

■画面・機能説明

音声ミュート

画面左下のマイクボタンでミュート切り替えを行います。

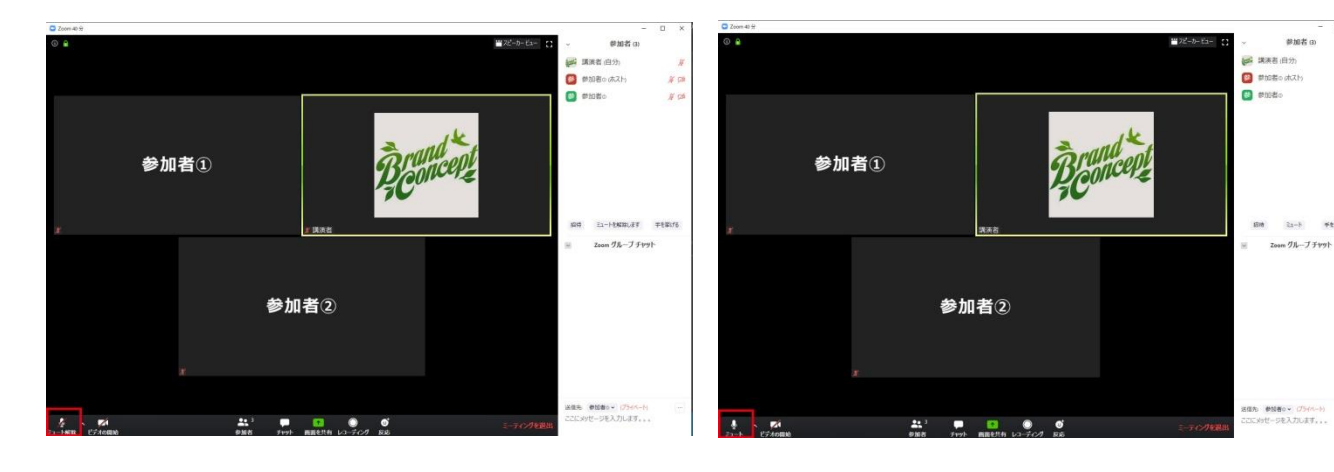

「ミュート状態」

② 「ミュートオフ」参加者へ音声が聞こえてい ます。

他の講演者の発表中に参加者は「ミュート」にしておくことで ノイズやハウリングを防げます。

※ミュート状態でスペースキーを押すと、押している間のみ 発言が可能になります。

## 音声・マイク音量調整

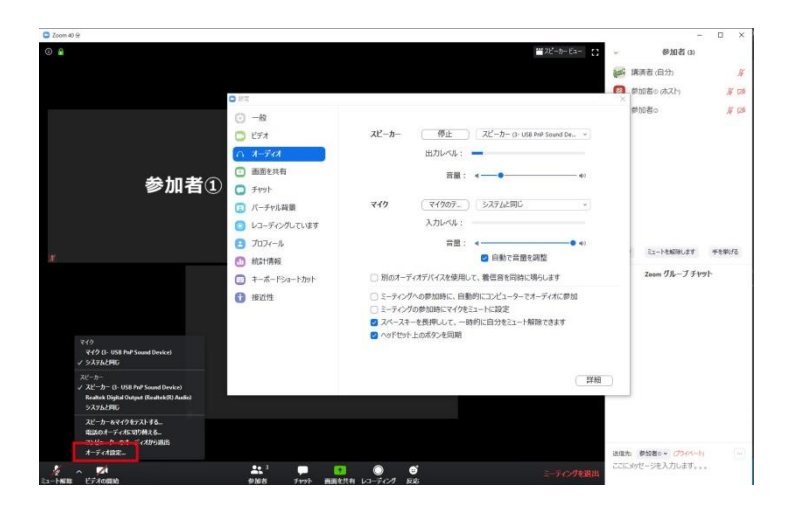

 ①
 面面左下の矢印をクリックしメニューから
 「オーディオ設定」をクリック、
 音量を調整します。

ビデオ開始・停止

画面左下のカメラボタンで開始・停止を切り替えを行います。

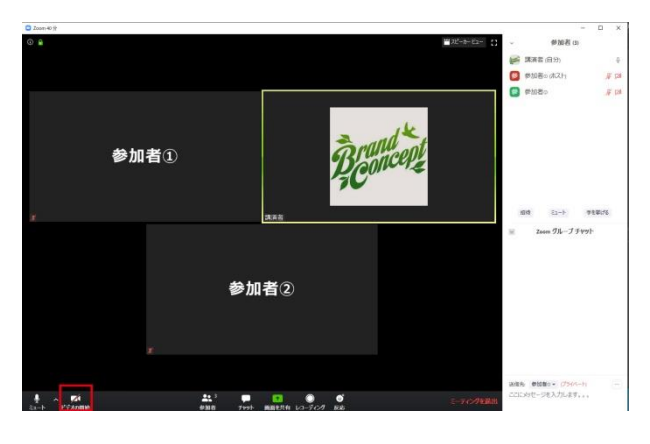

「ビデオ停止状態」

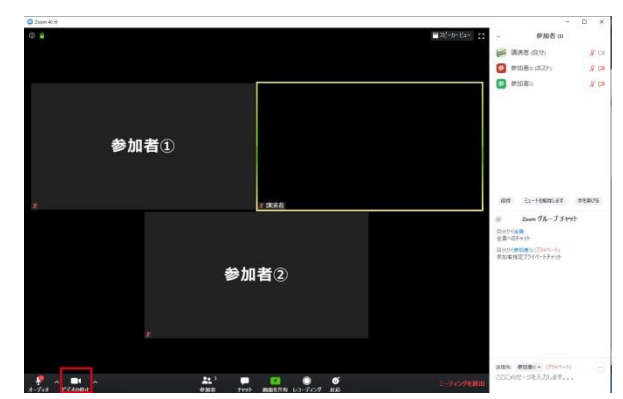

(2)

「ビデオ配信状態」参加者ヘカメラ画像が配 信されています。

## 仮想背景

室内を映したくない際は、仮想背景を設定します。

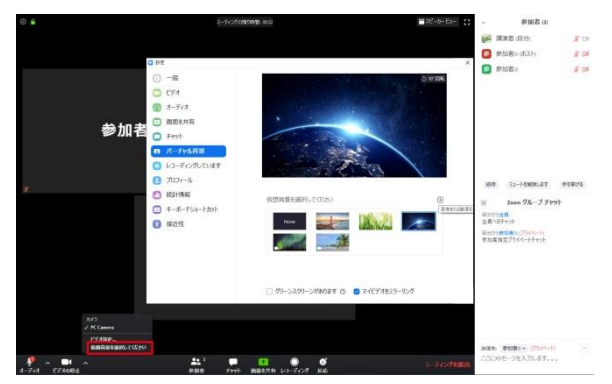

(1)

画面左下のビデオボタンの矢印をクリックし「仮想背景を選択してください」をクリックし、 仮想背景を選択します。

## ホストからの操作

ホストは参加者の音声・ビデオを操作できます。

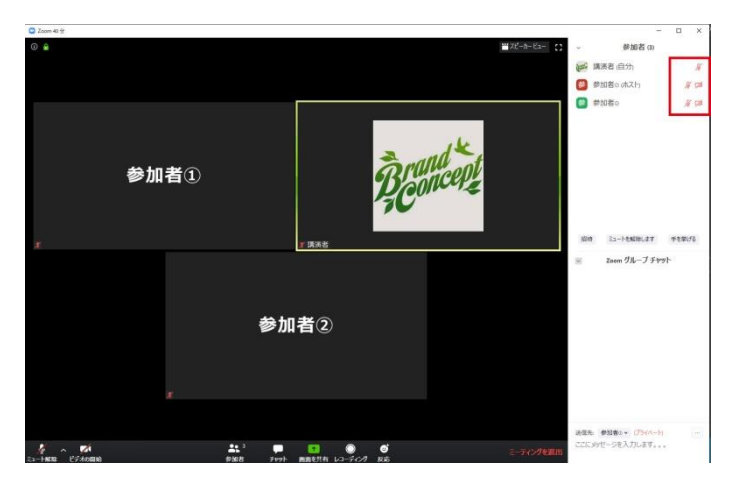

講演者のパワーポイントを表示する場合は画面共有を使用します。

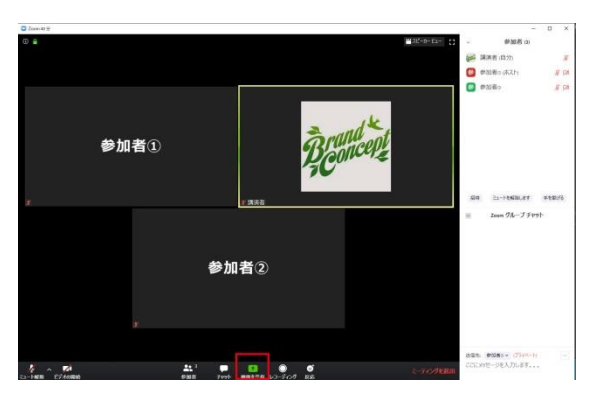

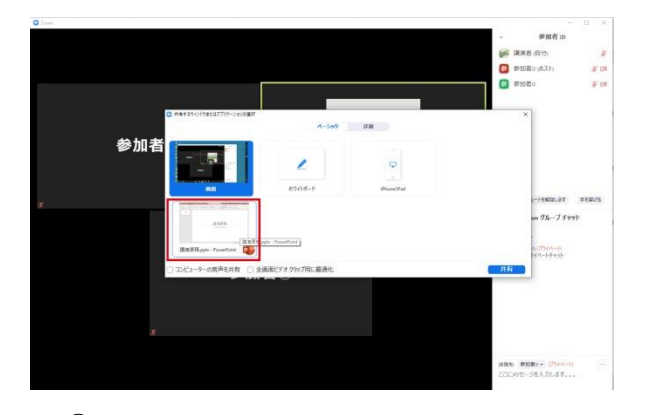

① 「画面共有」ボタンをクリックします。 ② 共有するウィンドウで「パワーポイント」を 選択します。

※立ち上がっているアプリケーションが選択可能になる為 パワーポイントは事前に立ち上げておきましょう。

ポインタ機能

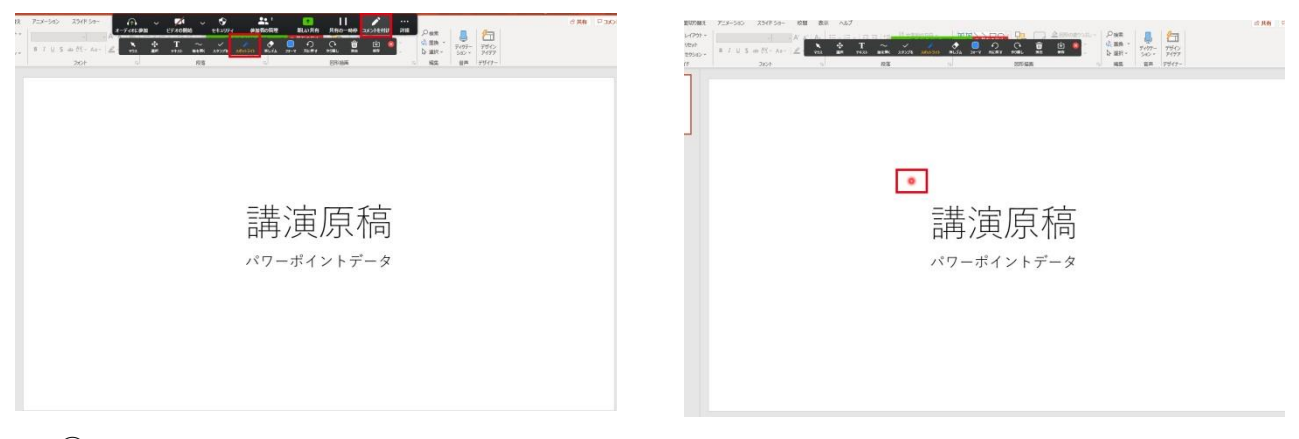

1

「コメント付け」ボタンをクリックし 「スポットライト」を選択します。

#### ② マウス矢印がポインタになります。

## 画面共有の終了

「共有の停止」をクリックします。

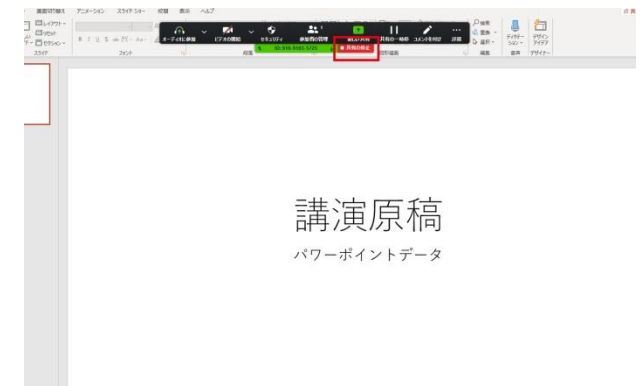

### 画面レイアウト変更

参加者が表示される「ギャラリービュー」と 発言者が表示される「スピーカービュー」を選べます。 画面右上のボタンで切り替えます。

ギャラリービュー

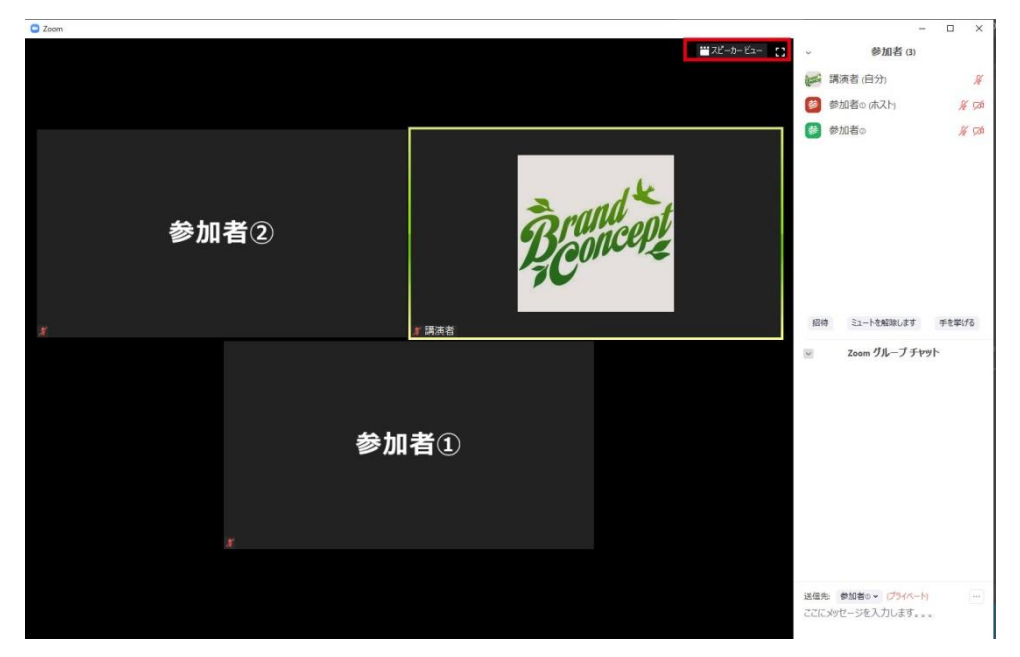

## スピーカービュー

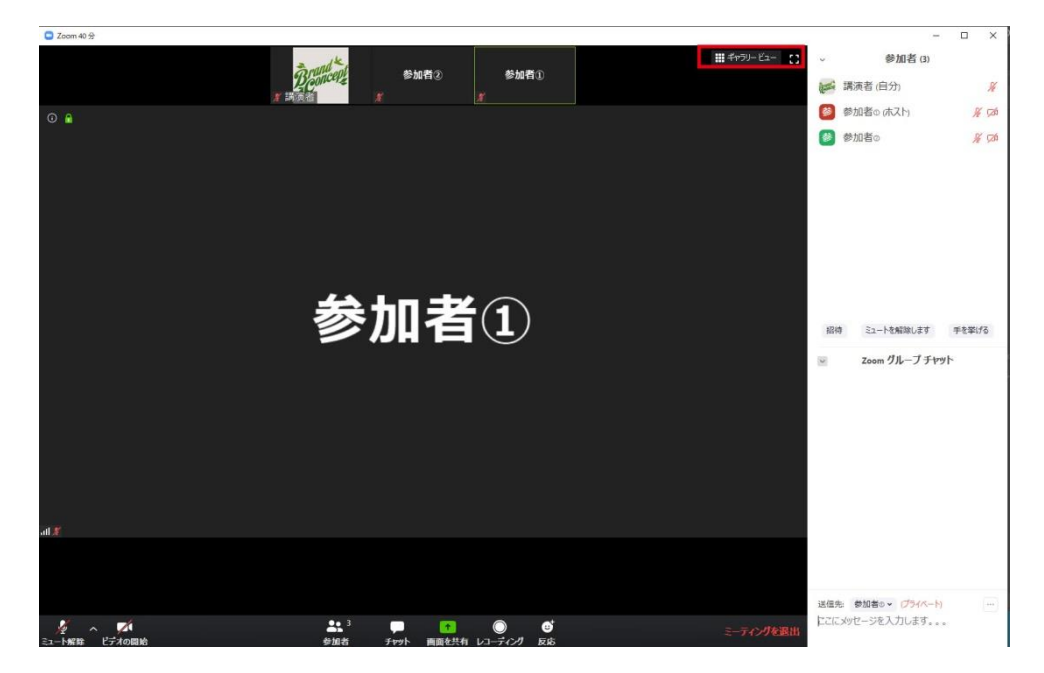

## チャット機能(本討論会では使用しません)

チャットを利用し、テキストメッセージを送れます。 参加者すべてに送る「グループチャット」と 参加者個別に送る「プライベートチャット」があります。

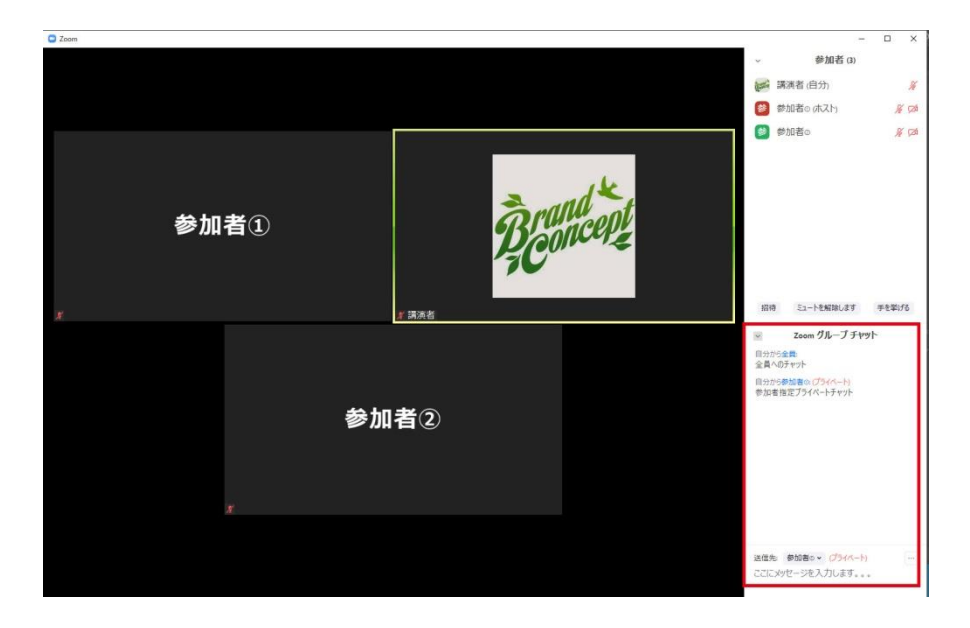

### 会議の退出

右下「ミーティングを退出」をクリックします。

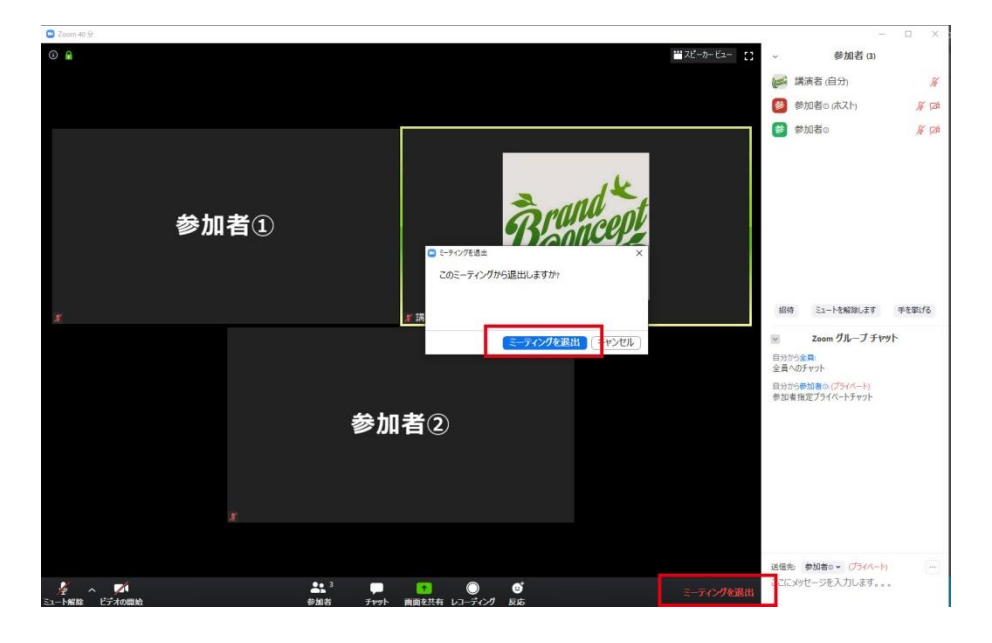